## **Amadeus ZL Booking Guide**

# amadeus

| Car Availability and Rates         |                                             |
|------------------------------------|---------------------------------------------|
| Display with flight segments       | CAZLS# (# = air segment)                    |
| Display without flight segments    | CAZLMIA05SEP-08SEP/ARR-10A-10A              |
| Display Local Availability & Rates | CAZLORLR0205SEP-08SEP/ARR-10A-10A           |
| Display One-way between Airport    | CAZLSFO30JAN-05FEB/ARR-9A-4P/DO-LAX         |
| Display One-way Airport to Local   | CAZLMIA05SEP-08SEP/ARR-10A-10A/DO-ORLR02    |
| Display One-way Local to Airport   | CAZLORLR0205SEP-08SEP/ARR-10A-10A/DO-TPA    |
| Display One-way Local to Local     | CAZLORLR0205SEP-08SEP/ARR-10A-10A/DO-MIAS01 |

### **Optional Shop Qualifiers**

| Display Association Rates              | /RC-A-                |
|----------------------------------------|-----------------------|
| Display by Car Type                    | /VT-ICAR              |
| Display Contracted Rate or Direct Bill | /CD-XXXXXXX           |
| Display in a different currency        | /FC-XXX (ex: /FC-CAD) |
| Display by Emerald Club number         | /ID-XXXXXXXXX         |
| Display Government Rates               | /RC-G-                |
| Display Unlimited Miles                | /MI-U                 |

| Sell Formats                             |                                                     |
|------------------------------------------|-----------------------------------------------------|
| Reference Sell from Availability Display | CS1 (1 = line number                                |
| Direct Sell between Air Segments         | CSZLS#/VT-ICAR (# = segment number)                 |
| Direct Sell after one-way Air Segment    | CSZLS#/VT-ICAR/DD-04NOV/RT-10A (# = segment number) |
| Direct Sell without Air Segment          | CSZLMIA05SEP-08SEP/ARR-10A-10A/VT-ICAR              |
| Direct Sell Local Location               | CSZLORLR0205SEP-08SEP/ARR-10A-10A/VT-ICAR           |
| Passive Segment                          | 11ACSZLJFK12MAR-16MAR/VT-ECAR/ARR-6P-8P/CF-12345678 |

| Optional Sell Qualifiers                                                  | (SI field should be last qualifier)                                                                    |
|---------------------------------------------------------------------------|----------------------------------------------------------------------------------------------------|
| Billing Reference                                                         | /BR-XXXXXXX                                                                                            |
| Child Seat                                                                | /SQ-CST (use a - (dash) between multiple entries)                                                      |
| Cash-In Club                                                              | /SI-CIC###### (after coupon, before supplemental information)                                          |
| Coupon Code                                                               | /SI-PC-XXXXXXXXXXX (should be first within SI field))                                                  |
| Credit Card Guarantee                                                     | /G-CCXX123456789123EXPMMYY (XX=Credit card code)                                                       |
| Flight Information                                                        | /ARR-AA324 (AA=airline code, 324=flight #)                                                             |
| Infant Seat                                                               | /SQ-CSI (use a - (dash) between multiple entries)                                                      |
| Name (if different than first name in PNR)                                | /P# (# = passenger name number)                                                                        |
| Navigational Equipment                                                    | /SQ-NVS (use a - (dash) between multiple entries)                                                      |
| Renter Email Format                                                       | /EM-abcdef123@xxxcompany.com                                                                           |
| Renter Telephone (Standalone format)                                      | AP555-123-4567                                                                                         |
| Supplemental Information                                                  | /SI-XXXX (use a . (period) between multiple entries)                                                   |
| Voucher Payment (see Helpful Hints section)                               | /SI-VIXXXXXXX (two dashes following VI)                                                                |
| Voucher Payment-Full Credit (Expanded Electronic Voucher)                 | /VV-FC/BN-Cbillingnumber<br>Steps 2 & 3; ER, then CVP/S#/ET (# = seg no.)                              |
| Voucher Payment-Days/Group (Expanded Electronic Voucher)                  | /VV-GDA/BN-Cbillingnumber<br>Steps 2 & 3; ER, then CVP/S#/ET(# = seg no.)                              |
| Voucher Payment-Value (Expanded Electronic Voucher)                       | /VV-EUR123.45/BN-Cbillingnumber (destination currency)<br>Steps 2 & 3; ER, then CVP/S#/ET(# = seg no.) |
| Booking with Contract ID (CD) and Billing Number (ID) (No Loyalty Number) | /CD-contractid/ID-billingnumber                                                                        |
| Booking with Contract ID (CD), Loyalty Number (ID) and Billing Number (G) | /CD-contractid/ID-emclubnum/G-CCZLbillingnumber                                                        |

### Amadeus ZL Booking Guide (continued)

## amadeus

| National Locations                     |                                                      |
|----------------------------------------|------------------------------------------------------|
| Display list of locations by city      | CLZLNYC                                              |
| Display list of locations by state     | CLZLUSFL-R (ex., R = vicinity code for RESORT, etc.) |
| Display list of locations by country   | CLZLGB-X (ex., X = vicinity code for RAIL, etc.)     |
| Display airport location policy        | CPOZLORD or GGCARZLORD                               |
| Display local location policy          | CPOZLORLR02 (limited)                                |
| Access DRS/Keywords index              | GGCARZL                                              |
| Convert currency                       | FZIEUR1000USD                                        |
| Find Currency and Country Codes        | DC COUNTRY NAME                                      |
| Rate Rules                             |                                                      |
| Display Rate Rule                      | CR# or RTSVCC# from PNR (# = line number)            |
| Redisplay Car Quote                    | MPCA                                                 |
|                                        |                                                      |
| Modify*                                |                                                      |
| Modify Car Type                        | 2/VT-ICAR (2 = segment number)                       |
| Modify Drop off City                   | 2/DO-LAX (2 = segment number)                        |
| Modify Arrival Time                    | 2/ARR-7P (2 = segment number)                        |
| Modify Return Time                     | 2/RT-10A (2 = segment number)                        |
| Cancel Segment                         | XE2 (2 = segment number)                             |
| Voucher Print (retrieve after booking) | CVP/S#/ET (# = segment number)                       |
|                                        |                                                      |

\*Verify your confirmation number after a modify, it may have changed due to a forced cancel/rebook

#### **Helpful Hints**

• Please be sure to add renter loyalty number at time of shop or direct sell as it cannot be added later.

- When modifying a reservation to add a billing number, the Contract ID number must be added back into the reservation.
- To determine which is the correct voucher format to use for your contract, please contact your National representative.
- For "Value" vouchers, use the currency used by the destination station.
- For multiple coupon codes: add one to reservation and contact help desk to have others added.
- When booking multiple items in the SI field, please use a period to separate items.
- When booking multiple items in the SQ field, please use a dash to separate items.
- The alpha code at the end of the confirmation number will alert you to the level of service at the pick-up location:

AISLE: Follow signs to the Emerald Aisle, choose any car, and proceed to the exit booth

 $\ensuremath{\textbf{BOOTH:}}$  Follow signs to the  $\ensuremath{\textbf{Emerald Club Booth}}$  , show ID, and collect your keys and go

COUNT: Renters will need to stop at the rental counter or may use the rental kiosk for processing

EXCNT: Proceed to the designated Emerald Club Executive counter, show ID, collect your keys and go

EXSEL: Follow signs to the Executive Selection, choose any car, and proceed to the exit booth

PRSVC: Priority Service - Only available in countries outside US and CA

RESERV: Locate the vehicle row of the reserved car class, choose any car, and proceed to the exit booth

| Assistance                   |                                           |
|------------------------------|-------------------------------------------|
| Travel Advisor Help Desk     | 1 800 328 2233 or tagents@nationalcar.com |
| Mobility                     | 1888 273 5262 or mobility@nationalcar.com |
| Hearing Impaired TTY devices | 1 800 328 6323                            |

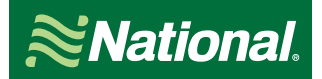